# Aktivieren der Remote-Verwaltung auf einem Cisco Small Business VolP-Router

# Inhalt

Einführung Wie kann ich meinen Router remote verwalten? Zugehörige Informationen

# **Einführung**

Dieser Artikel ist nur einer von mehreren Serien, um Sie bei der Einrichtung, Fehlerbehebung und Wartung von Cisco Small Business-Produkten zu unterstützen.

# F. Wie kann ich meinen Router remote verwalten? Antwort:

Mit der Fernverwaltung können Sie den Router von einem Remote-Standort aus über das Internet verwalten. Die Verwaltung eines Cisco Small Business-Routers von einem Remote-Standort aus ähnelt dem lokalen Zugriff. Der Hauptunterschied besteht darin, dass Sie statt der Eingabe der LAN-IP-Adresse des Routers in die **Adressleiste** des Webbrowsers die Internet-IP-Adresse des Routers eingeben müssen.

Gehen Sie wie folgt vor, um die Remote-Verwaltung auf einem Cisco Small Business-Router zu ermöglichen:

Aktivieren der Remote-Verwaltung auf einem Cisco Small Business Router

Überprüfen Sie die Internet-IP-Adresse eines Cisco Small Business-Routers.

Verwaltung eines Cisco Small Business Routers von einem Remote-Standort aus

**Hinweis:** Bevor Sie fortfahren, stellen Sie sicher, dass der Router konfiguriert ist und Ihre Computer online gehen können, wenn Sie mit dem Router verbunden sind. Führen Sie zum Aktivieren der Remote-Verwaltung die in diesem Dokument beschriebenen Schritte aus.

## Aktivieren der Remote-Verwaltung auf einem Cisco Small Business Router

**Hinweis:** Wenn die Remote-Verwaltungsfunktion aktiviert ist, kann jeder, der die Internet-IP-Adresse und das Kennwort des Routers kennt, die Einstellungen des Routers ändern.

## Schritt 1:

Rufen Sie die webbasierte Setup-Seite des Routers auf. Anweisungen hierzu erhalten Sie hier.

## Schritt 2:

Wenn die webbasierte Setup-Seite des Routers geöffnet wird, klicken Sie auf Administration (Verwaltung).

| LINKSYS <sup>®</sup><br>A Division of Cisco Systems, Inc. |       |          |          |                        |                       | Click<br>Administration |           |       |
|-----------------------------------------------------------|-------|----------|----------|------------------------|-----------------------|-------------------------|-----------|-------|
|                                                           |       |          |          |                        |                       |                         |           |       |
| Administration                                            | Setup | Wireless | Security | Access<br>Restrictions | Applicatio<br>& Gamir | Administration          | Status    | ¥oice |
|                                                           | Mar   | nagement |          | Log                    | Fac                   | tory Defaults           | Diagnosti | cs    |

#### Schritt 3:

Ändern Sie das **Router-Kennwort**, um die Sicherheit zu erhöhen. Anweisungen hierzu erhalten Sie <u>hier</u>.

| LINKSYS <sup>®</sup><br>A Division of Cisco Systems, Inc. |                                                                         |                                                    |                                                      |                                                                                                    |  |  |
|-----------------------------------------------------------|-------------------------------------------------------------------------|----------------------------------------------------|------------------------------------------------------|----------------------------------------------------------------------------------------------------|--|--|
| Administration                                            | Setup Wireless                                                          | Security Access<br>Restrictions                    | Applications<br>& Gaming                             | ation Status Voice                                                                                                    |  |  |
| Router Password                                           | wanagemeni                                                              | LUg                                                | Factory Denaults                                     | Management                                                                                                    |  |  |
| Local Router Access                                       | User Name:<br>Router Password:<br>Re-enter to confirm:<br>Idle Timeout: | admin                                              | Enter your<br>desired<br>password on<br>both fields. | <b>Cocal Router Access</b><br>Router Password<br>Enter the password you<br>choose for this Router.<br>This is needed to gain<br>access to the Web-based<br>Utility. |  |  |
| Remote Router Access                                      | Web:<br>Administration Port:<br>Secure Shell (SSH):                     | C Enabled © Disable<br>8080<br>C Enabled © Disable | ed<br>ed                                             | Re-enter to confirm<br>Enter the password chosen<br>above to confirm that you<br>properly entered the<br>password.<br>More                                          |  |  |
| UPnP                                                      | UPnP:                                                                   | 🔿 Enabled 💿 Disable                                | ed                                                   |                                                                                                    |  |  |

## Schritt 4:

Suchen Sie nach Remote Router Access, legen Sie **Web** auf **Enabled (Aktiviert) fest**, und lassen Sie **Administration Port** in dem bereitgestellten Feld auf "8080".

|                      | Sele                                                | ect Enabled.                                                                                   |             |                                                                                                    |
|----------------------|-----------------------------------------------------|------------------------------------------------------------------------------------------------|-------------|----------------------------------------------------------------------------------------------------|
| Remote Router Access | Web:<br>Administration Port:<br>Secure Shell (SSH): | <ul> <li>Enabled</li> <li>Disabled</li> <li>8080</li> <li>Enabled</li> <li>Disabled</li> </ul> |             | Utility.<br><b>Re-enter to confirm</b><br>Enter the password chosen<br>above to confirm that you<br>properly entered the<br>password.<br>More |
| UPnP                 | UPnP:                                               | ⊖ Enabled ⊙ Disabled                                                                           |             | <u></u>                                                                                                    |
| Backup and Restore   |                                                     | Backup and Restore                                                                             |             |                                                                                                    |
|                      |                                                     | Save Settings Cano                                                                             | cel Changes | Cisco Systems                                                                                                    |

# Schritt 5:

Klicken Sie Save Se

Save Settings

Wenn Sie Remote Management auf dem Router aktivieren, überprüfen Sie die Internet-IP-Adresse. Führen Sie die Schritte im nächsten Abschnitt aus, um Anweisungen zu erhalten.

# Überprüfen Sie die Internet-IP-Adresse eines Cisco Small Business-Routers.

## Schritt 1:

Rufen Sie die webbasierte Setup-Seite des Routers auf. Anweisungen hierzu erhalten Sie hier.

# Schritt 2:

Klicken Sie auf Status, und überprüfen Sie die Internet-IP-Adresse des Routers.

| A Division of Cisco Systems, Inc. |                                                                                                    | Click <b>Status</b> .                                                                                                    |
|-----------------------------------|----------------------------------------------------------------------------------------------------|----------------------------------------------------------------------------------------------------|
|                                   |                                                                                                    |                                                                                                    |
| Status                            | Setup Wireless Security Access Applications Admin<br>Restrictions & Gaming                                                          | istration Status Voice                                                                                                    |
|                                   | Router Local Network Wireless Voice                                                                                                 |                                                                                                    |
| Information                       |                                                                                                    | Router Status                                                                                                    |
|                                   | Firmware Version:                                                                                                    | This screen provides the                                                                                                    |
|                                   | Current Time: Not Available                                                                                                    | Router's current status<br>information in a read-only                                                                                                    |
|                                   | MAC Address: 00:00:00:00:00                                                                                                    | format.                                                                                                    |
| Status                            | Login Type:DHCPInternet IP Address:0.0.0.0Subnet Mask:0.0.0.0Default Gateway:0.0.0.0DNS 1:0.0.0.0DNS 2:0.0.0.0DNS 3:0.0.0.0MTU:1500 | Login Type<br>This field shows the<br>Internet login status. When<br>you choose PPPoE as the<br>login method, you can click<br>the Connect button to log<br>in. If you click the<br>Disconnect button, the<br>Router will not dial up<br>again until you click the<br>Connect button.<br>If your connection is DHCP<br>or Static IP, the Status<br>screen will show you the<br>Internet IP Address,<br>Subnet mask, |
|                                   | DHCP Release DHCP Renew                                                                                                    | <u>More</u>                                                                                                    |

Wenn Sie die Internet-IP-Adresse des Routers haben, führen Sie die Schritte im nächsten Abschnitt aus, um remote auf den Router zuzugreifen.

# Verwaltung eines Cisco Small Business Routers von einem Remote-Standort aus

| Linksys router with<br><b>Remote Management</b><br>enabled. | Internet |                                     |
|-------------------------------------------------------------|----------|-------------------------------------|
|                                                             |          | Computer trying to access remotely. |

Hinweis: Das Image des Routers kann je nach Modell und Versionsnummer variieren.

# Schritt 1:

Starten Sie mithilfe eines Computers, der von einem Remote-Standort aus mit dem Internet verbunden ist, Internet Explorer, und geben Sie "http://0.0.0.0:8080" (die 0 stellen die IP-Adresse des Routers dar, und 8080 stellt den angegebenen Port dar) in das Adressfeld ein.

| <b>@</b> ]                |              |                    |               |              |   |   |      |    |  |
|---------------------------|--------------|--------------------|---------------|--------------|---|---|------|----|--|
| <u>F</u> ile <u>E</u> dit | <u>⊻</u> iew | F <u>a</u> vorites | <u>T</u> ools | <u>H</u> elp |   |   |      |    |  |
| G Back                    | - Θ          | ) - 💌              | 2 (           |              | w | • | , 11 | ** |  |
| A <u>d</u> dress          | http://0     | .0.0.0:8080        |               |              |   |   |      |    |  |
|                           | -            |                    |               |              |   |   |      |    |  |
|                           | "http        | Type<br>://0.0.0.  | 0:808(        | ייכ          |   |   |      |    |  |

**Hinweis:** Die 0 stellen die Internet-IP-Adresse des Routers dar, die Sie zuvor zur Kenntnis genommen haben.

## Schritt 2:

Ein neues Fenster wird angezeigt, in dem Sie nach einem **Benutzernamen** und einem **Kennwort** gefragt werden. Geben Sie den Benutzernamen und das Kennwort Ihres Routers ein (das neue Kennwort, das Sie geändert haben, bevor Sie die Remote-Verwaltung aktivieren), und klicken Sie auf **OK**.

| Connect to 0.0.0                        | 0.0 ? 🔀              |                                                                                                    |
|-----------------------------------------|----------------------|----------------------------------------------------------------------------------------------------|
|                                         | G                    |                                                                                                    |
| <u>U</u> ser name:<br><u>P</u> assword: | Remember my password | Enter the router's<br><b>Username</b> and <b>Password</b><br>(the new password you've<br>changed before enabling<br>remote management), then<br>click <b>OK</b> . |
|                                         | OK Cancel            |                                                                                                    |

## Schritt 3:

Sie sollten nun auf die webbasierte Einrichtungsseite des Routers zugreifen können.

# Zugehörige Informationen

<u>Technischer Support und Dokumentation - Cisco Systems</u>